Edge (IE モード)のキャッシュ削除方法

- ① Edge を起動します。
- ② 画面右上の「…」をクリック→「設定」をクリックします。

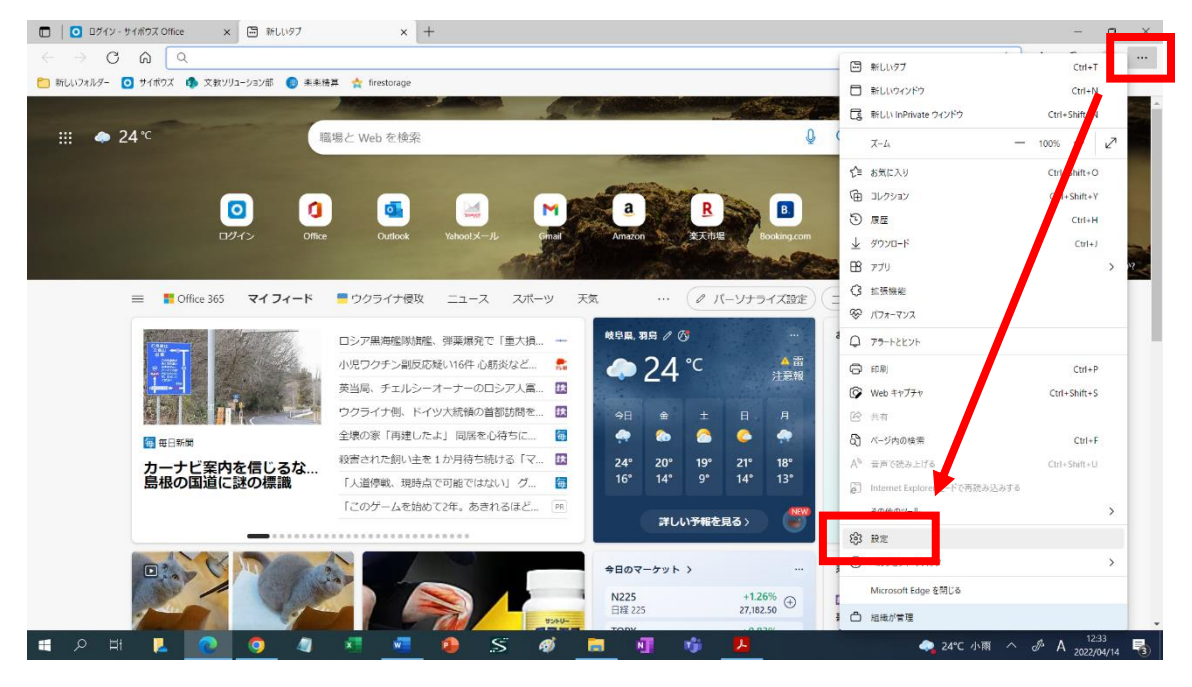

 「プライバシー、検索、サービス」をクリック→「Internet Explorer の閲覧データをク リアする」の「クリアするデータの選択」をクリックします。

| <ul> <li>ログイン・サイポラズ Office × (3) 設定</li> </ul>                                                                                                    | × +                                                                                                    |    |    | -  | σ | × |
|----------------------------------------------------------------------------------------------------|----------------------------------------------------------------------------------------------------|----|----|----|---|---|
| $\leftarrow$ $\rightarrow$ $ m C$ $ m $ $ m $ Edge   edge://settings/pr                                                                                           | rivacy                                                                                                    | τô | ĩ≦ | († |   |   |
| 🞦 新しいフォルター 💽 サイボクズ 🦚 文教ソリューシェン部 🌍 来来勝喜 🗙 firestorage                                                                                                    |                                                                                                    |    |    |    |   |   |
| △ お使いのプランプーは思想によって賃賃されています                                                                                                    |                                                                                                    |    |    |    |   |   |
| <b>設定</b><br>Q、設定の快率                                                                                                    | ユニニュー<br>星川にたり小ですべてのトラッカーを許可する<br>InPrivate で問題するときは、常に "厳密" な追跡防止を使用する                                               |    |    |    |   |   |
| <ul> <li>ウフイバシー、検索、サービス</li> <li>ファム</li> <li>(スタート)、(ホーム)、および(新規)タブ</li> <li>(メオ、コピーして貼り付け)</li> <li>(Gooke とサイトのアクセス許可)</li> <li>(Gooke とサイトのアクセス許可)</li> </ul> | 閲覧データをクリア<br>これには、履歴、バスワード、Cookie などが含まれます。このプロファイルのデータのみが削除されます。 <u>データの管理</u>                                       |    |    |    |   |   |
|                                                                                                    | 今ずく開夏ア・フェッジア     クリアするアータの選択       ブラウザーを開じるたびにクリアするデータを選ぶ。     >                                                     |    |    |    |   |   |
| し。 時定のノフリワー<br>↓ ダウンロード<br>登 ファミリー セーフティ                                                                                                    | Internet Explorer の閲覧データをクリアする                                                                                        |    |    |    |   |   |
| <ul> <li>A<sup>1</sup> 言語</li> <li>の ブリンター</li> </ul>                                                                                                    | 今すく閲覧データをクリア<br>クリアするデータの道訳                                                                                           |    |    |    |   |   |
| <ul> <li>システムとパフォーマンス</li> <li>設定のリセット</li> <li>スマートフォンとその他のデバイス</li> </ul>                                                                                       | Microsoft Edge を終了するたびに、Internet Explorer や Internet Explorer モードで選択したデータをクリアする<br>クリアする場合を選択するには、電気の意気の血液 メニューに特知します |    |    |    |   |   |
| 容 アクセシビリティ<br>そ Microsoft Edge について                                                                                                    | <b>ブライバシー</b><br>Microsoft Edge のプライバシー設定を進択してください。 <mark>詳細情報</mark>                                                 |    |    |    |   |   |

④ 「インターネット一時ファイルおよび Web サイトのファイル (T)」のみチェックを入 れ、「削除 (D)」をクリックします。

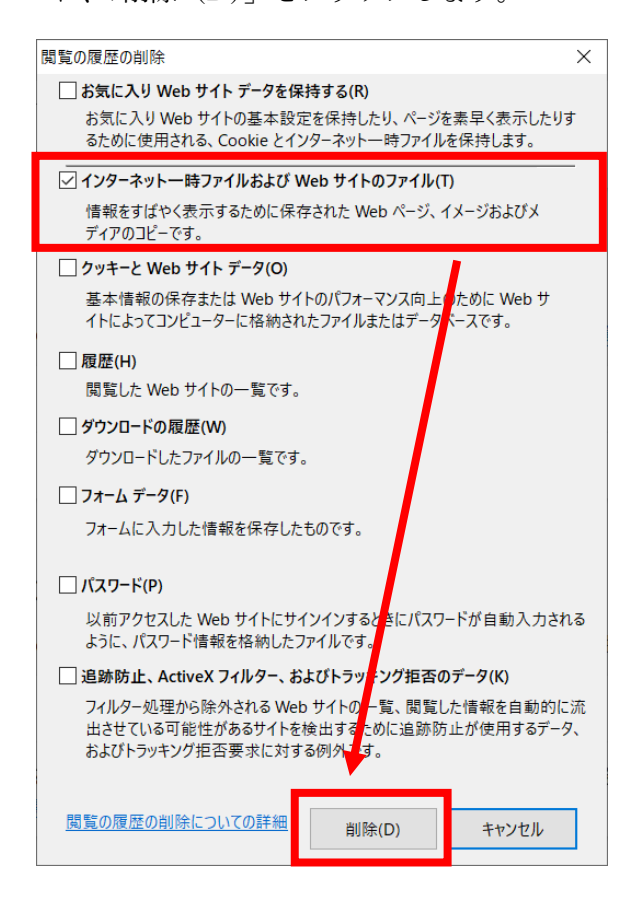

以上で Edge (IE モード)のキャッシュ削除は終了となります。